## 1、「小児」での絞り込み検索機能

ポイント:検索した後のフィルター機能を活用します。

### 手順:

1、トップ画面からキーワードを入れて検索を行います。

| JpToDateを検索する |    |
|---------------|----|
| 肺炎治療          | XQ |
|               |    |

2、検索結果が表示されたら、「小児」をクリックします。入力したキーワードに関する、「小児」関連のトピックタイトル が表示されます。

|                                     | UpToDate <sup>®</sup> 肺炎 治療 |  |  |  |
|-------------------------------------|-----------------------------|--|--|--|
|                                     | コンテンツ ~ 計算ツール 薬物相互作用        |  |  |  |
|                                     | 肺炎 治療に関連する検索結果を表示しています      |  |  |  |
|                                     | 全てのトピック 成人 小児 患者向け 画像       |  |  |  |
| 小児における市中肺炎:外来治療                     |                             |  |  |  |
|                                     | 小児における肺炎:入院治療               |  |  |  |
|                                     |                             |  |  |  |
| 小児をご専門にされているユーザ様は、こちらの機能をご利用いただくことで |                             |  |  |  |
| より素早く、必要な情報にアクセスすることが可能です!          |                             |  |  |  |
|                                     | 小児における市中肺炎:臨床的特徴および診断       |  |  |  |

\*仮に、該当のものがなければ「全てのトピック」をクリックして範囲を広げてみてください。

# 2、「小児」関連薬剤情報

UpToDate に掲載の薬剤情報は姉妹製品の Lexicomp(\*)から提供されています。同薬剤情報は FDA ベースですが小児・新生児・妊婦・授乳婦向け投与量等など、幅広い情報がご参照可能です。

ポイント:「個別薬剤名」で検索後、「小児」タブをクリックします。

#### 手順:

1、トップ画面から、薬剤名・商品名などを入力します。

| UpToDateを検索する |   |
|---------------|---|
| バファリン         | Q |
|               |   |

2、個別薬剤のモノグラフがある場合は、素早くアクセスできるように、検索結果画面の右側にパネルが表示されます。

| UpToDate <sup>®</sup> Paťuv                    | XQ                                                                                                    |
|------------------------------------------------|----------------------------------------------------------------------------------------------------|
| コンテンツ ~ 計算ツール 薬物相互作用                           | UpToDate Pathways                                                                                       |
| く 戻る アスピリンに関連する検索結果を表示している                     | हरु                                                                                                    |
| 全てのトピック 成人 小児 患者向け 画像                          |                                                                                                    |
| アスピリン : リウマチ性疾患における作用機<br>序、主な毒性、および使用         | アスピリン                                                                                                   |
| アテローム動脈硬化性心血管疾患の二次予防に<br>使用するアスピリン             | 一般小児患者向け                                                                                                |
| 心血管疾患および癌の一次予防におけるアスピ<br>リン                    | <b>モノグラフを開く</b><br>アスピリン : 医薬品情報                                                                        |
| 心血管疾患の一次予防の概要                                  | Dosing Adult Renal Impairment (Adult)                                                                   |
| 成人におけるサリチル酸(アスピリン)中毒                           | Hepatic Impairment (Adult)           Pediatric         See Pediatric tab above for full pediatric topic |
| 非ステロイド性抗炎症剤(NSAIDs)(アスピリ<br>ンを含む):胃十二指腸障害の一次予防 | Geriatric Adverse Reactions                                                                             |

3、「小児タブ」をクリックすると、右側のように「小児用医薬 品情報」へのリンクが表示されます。

例えば、更に「Neonatal(新生児)」等のリンクをクリックす ると、直接「新生児への投与量情報」の記載箇所に直接ジャ ンプすることが可能です。

#### **Dosing: Neonatal**

**Note:** All pediatric dosing for immediate-release formulations unless otherwise specified.

Antiplatelet effects; postoperative congenital heart repair or recurrent arterial ischemic stroke: Limited data available: Full-term neonate: Oral: Adequate neonatal studies have not been performed; neonatal dosage is derived from clinical experience and is not well established; suggested doses: 1 to 5 mg/kg/dose once daily (ACCP [Monagle 2012]). Doses are typically rounded to a convenient amount (eg, <sup>1</sup>/<sub>4</sub> of 81 mg tablet)

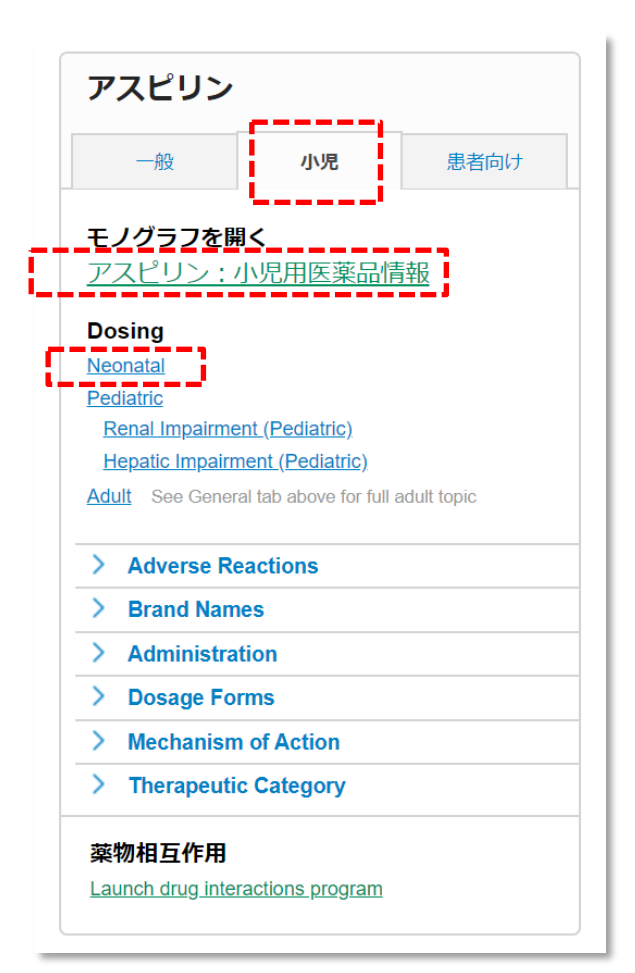

その他:服用方法が複数ある薬剤に関しては、検索結 果画面にて右図のように表示されますので、「小児用 医薬品情報」から服用方法をクリックしていただくと、 該当のモノグラフが表示されます。

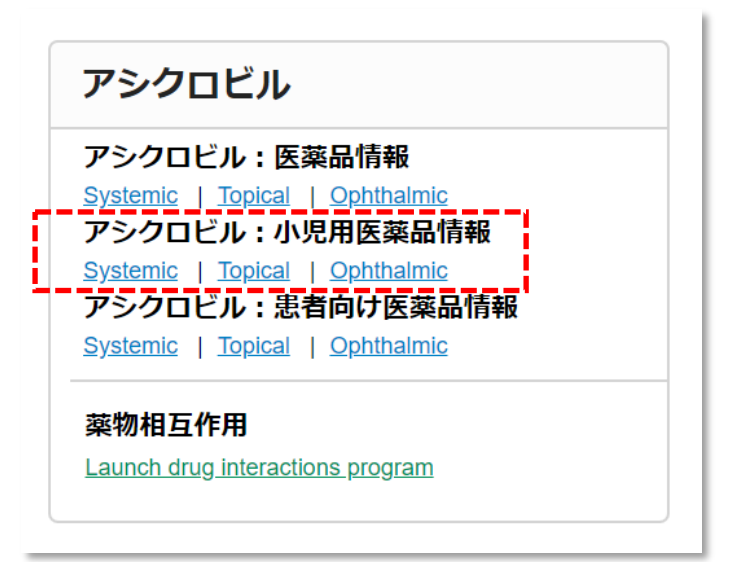

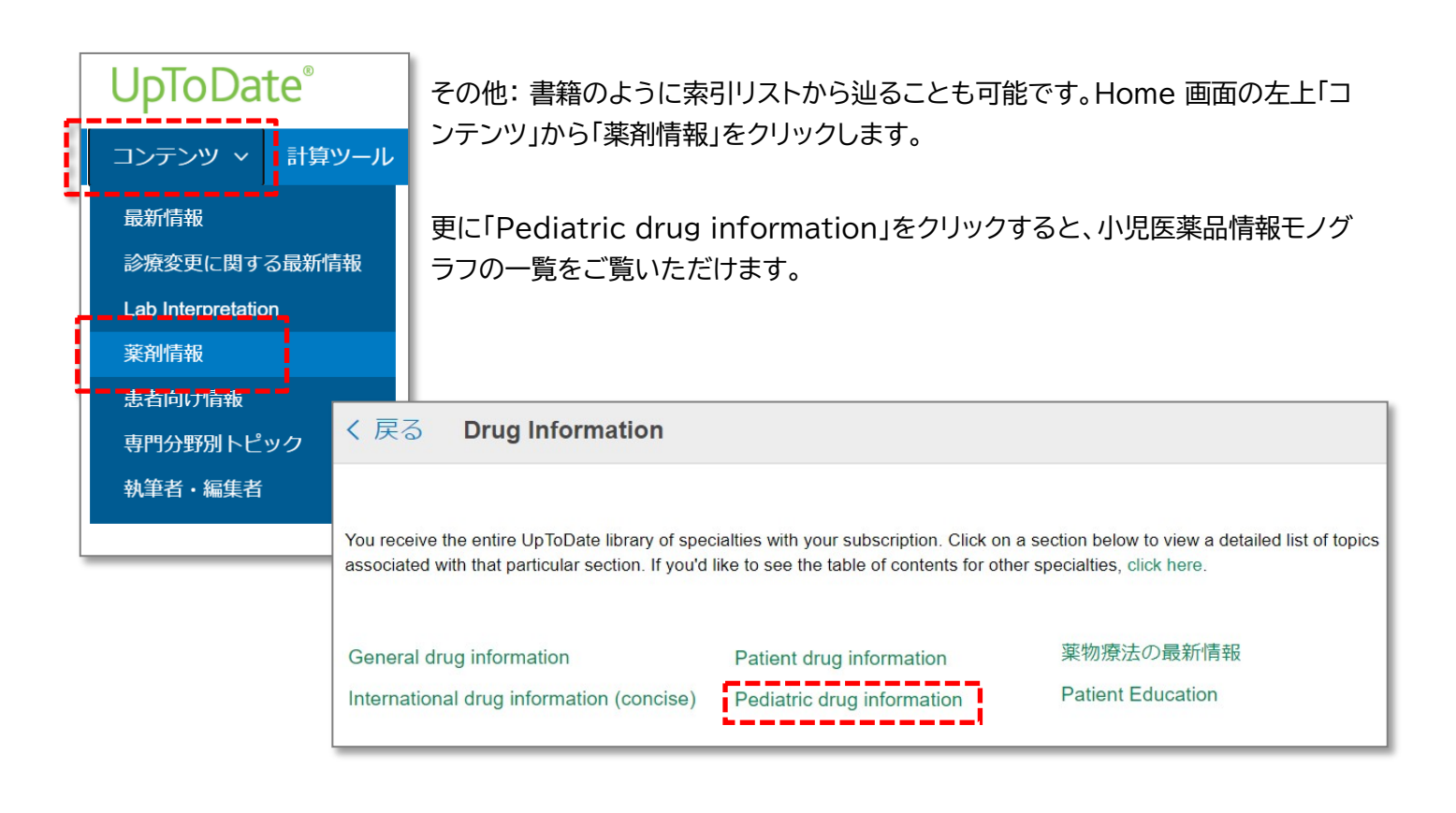

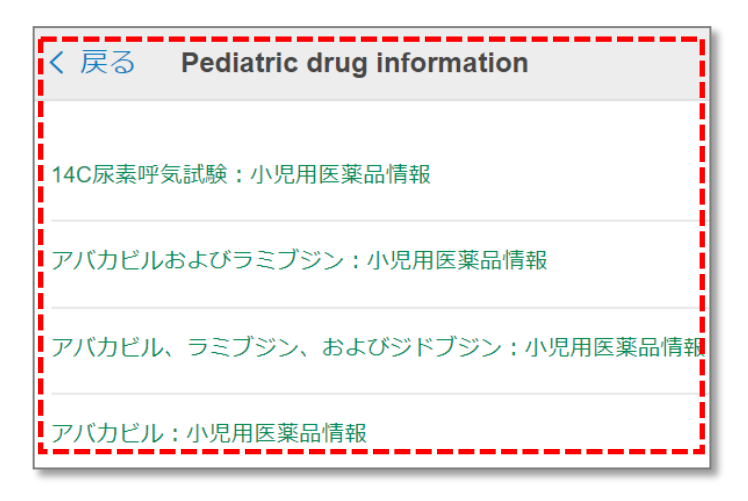

\* Lexicomp が提供する Lexicomp Online(オプション)ではより詳細な情報を得ることができます。 UpToDate で掲載されている Lexicomp 情報は全体の 15-20%です。

<u>目次</u> のページに戻る

### 3、「小児における最新情報」:直近半年の最新情報のサマリーが確認可能

ポイント:小児分野の直近半年間の最新情報のサマリーが数行で確認可能。引用元の論文 Abstract も確認可能。

手順:

1、Home 画面の左上「コンテンツ」から「最新情報」をクリックします。分野別ごとの表示画面にて、「小児における最新 情報」をクリックします。

|          | UpTo                           | oDate®              |    |                 |                      |
|----------|--------------------------------|---------------------|----|-----------------|----------------------|
| Ē        | コンテン                           | ⁄ツ ∨ 計算ツ−ル          |    |                 |                      |
|          | 最新情報                           | R                   |    |                 |                      |
|          |                                |                     |    |                 |                      |
| Lab Inte |                                | you via What's New. |    |                 |                      |
|          | Find Out What's New In:<br>莝剤情 |                     |    |                 |                      |
|          |                                | 最新の診療アップデート         |    | 消化器学および肝臓学の最新情報 | 緩和ケアの最新情報            |
|          | 患者向(                           | アレルギーおよび免疫学の最新      | 情報 | 老年医学の新機能        | 小児における最新情報           |
|          | 専門分割                           | 麻酔に関する新しい知見         |    | 血液学の最新情報        | プライマリケアの最新情報         |
|          | 劫等老                            | 心血管学の最新情報           |    | 病院における医療の近況     | 精神医学の最新情報            |
|          | 税丰日                            | 皮膚科の最新情報            |    | 感染症の最新情報        | 肺疾患、集中治療医学の最新情報      |
|          |                                | 薬物療法の最新情報           |    | 腎臓学および高血圧の最新情報  | リウマチ学の最新情報           |
|          |                                | 救急医療の最新情報           |    | 神経学の最新情報        | 睡眠医学の最新情報            |
|          |                                | 内分泌学および糖尿病の最新情      | 報  | 産婦人科学の最新情報      | スポーツ医療の最新情報(プライマリケア) |
|          |                                | 家庭医学の最新情報           |    | 腫瘍学の最新情報        | 外科の最新情報              |
|          |                                |                     |    |                 |                      |

2、小児における最新情報の画面が表示されます。素早く最新情報を確認することができます。

|                                                                                                   | 検索「小児における最新情報」                                                                                                    |
|---------------------------------------------------------------------------------------------------|----------------------------------------------------------------------------------------------------|
| Topic Outline                                                                                     | What's new in pediatrics                                                                                                    |
| ORTHOPEDICS AND SPORTS MEDICINE                                                                   | Authors: Alison G Hoppin, MD, Melanie S Kim, MD, Elizabeth TePas, MD, MS,<br>Mary M Torchia, MD, Carrie Armsby, MD, MPH                |
| 画面左側は、目次(Outline)になります。<br>サブカテゴリーごとに並んでいます。                                                      | Contributor Disclosures<br>All topics are updated as new evidence becomes available and our <u>peer review</u><br>process is complete. |
| 各項目をクリックすると、該当の最新情報<br>サマリーが右側に表示されます。                                                            | Literature review current through: Apr 2020.   This topic last updated: May 22, 2020.                                                  |
| warmup for youth baseball players and fisk of<br>throwing injury (November 2019)                  | months that were considered by the editors and authors to be of particular interest. The most recent What's New entries are at the top |
| GENERAL PEDIATRICS AND ADOLESCENT<br>MEDICINE                                                     | of each subsection.                                                                                                    |
| Removal of medication from original packaging<br>by adults and ingestion by children (March 2020) | ORTHOPEDICS AND SPORTS MEDICINE                                                                                                    |
| Subjective assessment of readiness to return to<br>play after ACL surgery (March 2020)            | Functional bracing for Achilles tendon rupture (April 2020)                                                                            |

例 それぞれの最新情報サマリーについて。どういった情報が書かれているかを以下でご紹介いたします。

(トピックにより、画像リンクがないなどの違いはあります)

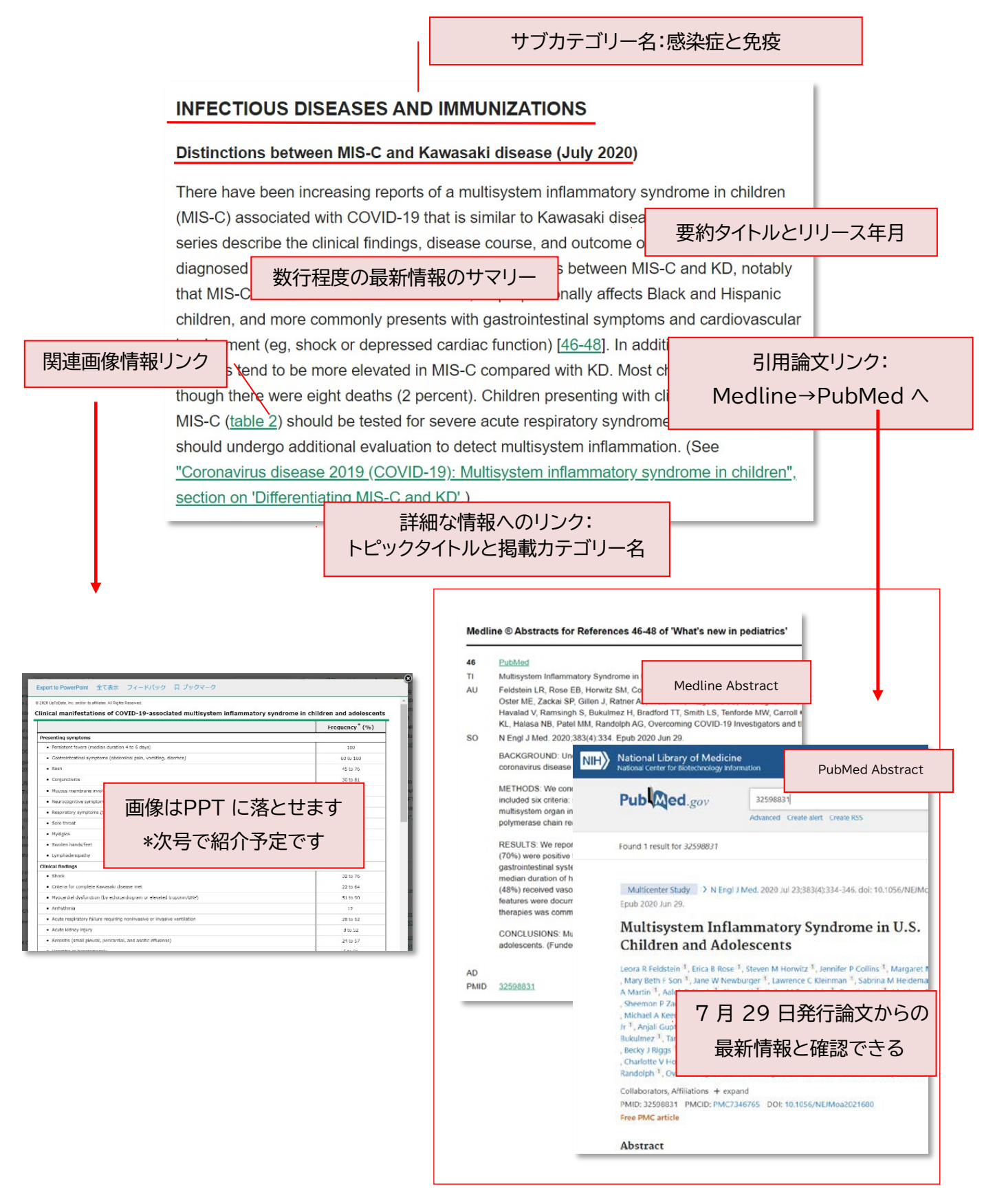